# MAC VMware Fusion 虚拟机内安装 Vmw areTools 共享文档

作者: bugless

- 原文链接: https://ld246.com/article/1606207890613
- 来源网站:链滴
- 许可协议:署名-相同方式共享 4.0 国际 (CC BY-SA 4.0)

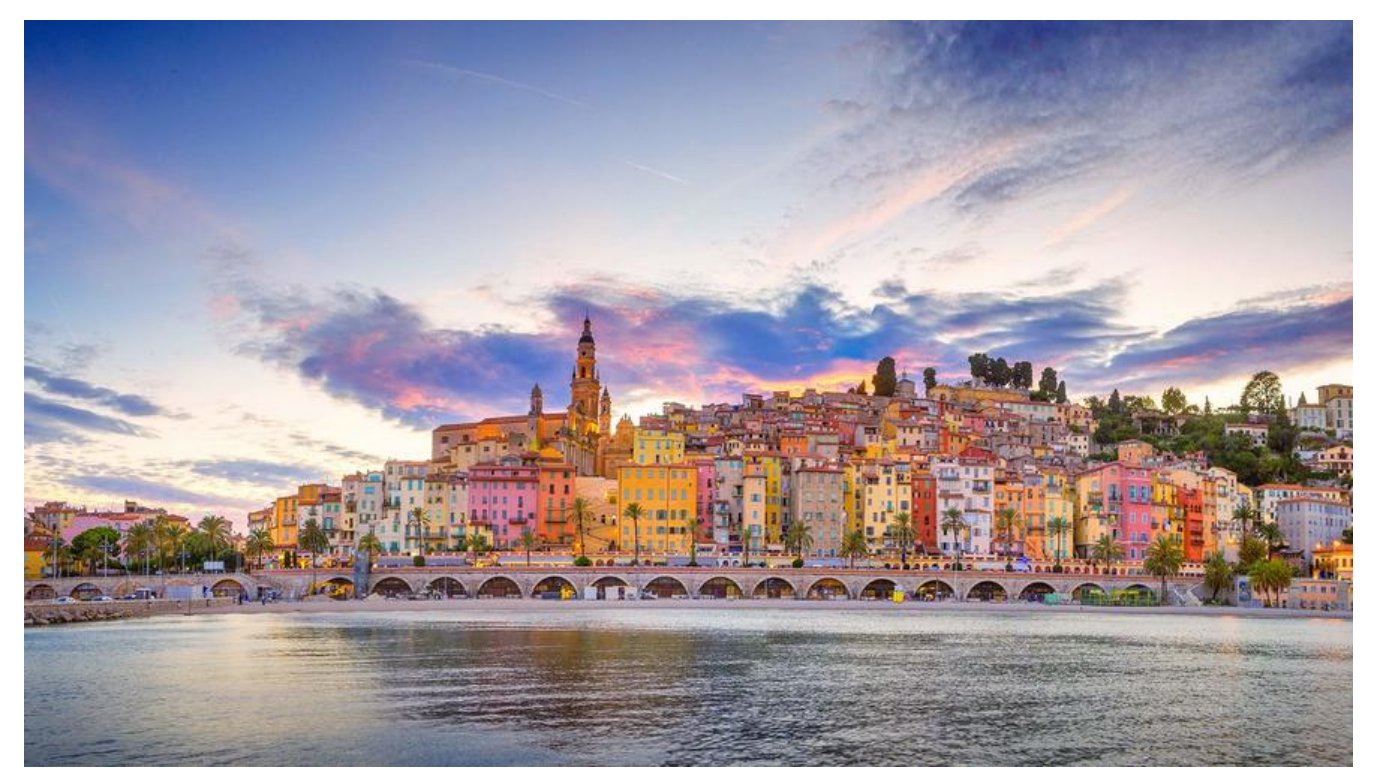

### MAC VMware Fusion 虚拟机内安装 VmwareTools 享文档

本来以为Mac可以有效得学习Docker,学习各种Docker应用,结果,Docker不支持 --net=host 网模式 (windows也不支持,只有linux支持),所以,决定安装虚拟机,通过安了三款虚拟机软件:Pa alells/VirtualBox/Vmware Fusion,最后还是选择Vmware Fusion.

后面,为了打通Mac宿主机和Centos客户机得文件共享,需要安装VMwareTools,这个卡了三天,来还是自己没有搞懂啥意思,查了很多资料,也没有说清楚,突然恍然大悟,现在搞懂了,特此记录。

Tips: 如果你是Windows下得VMware, 思路和操作方式一致。

## 依赖环境

- 操作系统: MACOS Catalina 10.15.5
- 软件:

WMWare Flusion 专业版 11.5.5 (16269456)

CentOS-7-x86\_64-minimal-1708.iso

## 安装方式1:正常

● Step1:在客户机操作系统上装载 VMware Tools 虚拟光盘。

主要是卡在这里了,当时也按下图操作了,但是一直没有搞懂去哪里解压:VMwareTools-xxx.tar.g,突然才发现,我安装的虚拟机是没有图形化界面,查到资料,需要挂载IOS

| \$ VMware Fusion 文件 编辑                     | 1 显示                       | 虚拟机 窗口 帮助                                                  |                                                                                       |
|--------------------------------------------|----------------------------|------------------------------------------------------------|---------------------------------------------------------------------------------------|
| 00                                         | _                          | Linux 正在运行                                                 | 和署Dooker环语                                                                            |
| [ 1.368945] s<br>CentOS Linux[ 2.675846] p | 00<br>ad 0:0:0<br>diix4_sm | 挂起<br>重新启动<br>关机<br>启动到固件                                  | © centosmini7_2<br>entosmini7_2<br>e cache: write through<br>Host Controller not enab |
| Kernel 3.10.                               |                            | 暂停                                                         |                                                                                       |
| localhost lo                               |                            | 设置<br>快照<br>获取信息                                           | ₩E<br>▶<br>₩I                                                                         |
|                                            |                            | 创建完整克隆…<br>创建链接克隆…                                         |                                                                                       |
|                                            |                            | 发送键<br>发送 Ctrl-Alt-Del                                     | •                                                                                     |
|                                            |                            | 安装 VMware Tools                                            |                                                                                       |
|                                            |                            | 网络适配器<br>硬盘 (SCSI)<br>CD/DVD (IDE)<br>声卡<br>摄像头<br>USB 和蓝牙 |                                                                                       |

#### ● Step2:挂载IOS

这里也卡了一下,还是命令不熟

mkdir /mnt/cdrom mount -t iso9660 /dev/cdrom /mnt/cdrom #别问,直接运行,如果不懂自行百度 cd /mnt/cdrom ls #喜出望外,看到了想要得结果 manifest.txt run\_upgrader.sh VMwareTools-10.3.21-14772444.tar.gz vmware-tools-upgrader-32 vmware-tools-upgrader-64

#### • Step3:解压并安装

# 将Tools复制到指定目录 cp VMwareTools-10.3.21-14772444.tar.gz /home/deco/developer/ # 解压 cd /home/deco/developer/ tar zxpf VMwareTools-10.3.21-14772444.tar.gz cd VMwareTools-10.3.21-14772444 ls bin caf doc etc FILES INSTALL installer lib vgauth vmware-install.pl #安装 sudo ./vmware-install.pl #遇到错误: ./vmware-install.pl: /usr/bin/perl: bad interpreter: No such file or directory #因为Tools都是用Perl开发得,所以得安装perl环境,批量安装即可 yum -y groupinstall "Perl Support" #安装完继续 ./vmware-install.pl # open-vm-tools packages are available from the OS vendor and VMware recommends using open-vm-tools packages. See http://kb.vmware.com/kb/2073803 for more information. 意思 建议让你用open-vm-tools, 查到安装也很简单: yum -y install open-vm-tools 看到这个, 如此简 ,一万个草泥马奔腾。。 # 需要输入 yes 确认执行 #注意需要多次回车。 #取消挂载 umount /mnt/cdrom # 这条命令没有测试 #重启 reboot #出现下图:重新安装VMware Tools即可

| K VMware Fusion                              | 文件 编      | 扁辑    | 显示   | 虚拟机                                         | 窗口                                     | 帮助       |               |
|----------------------------------------------|-----------|-------|------|---------------------------------------------|----------------------------------------|----------|---------------|
|                                              | ð         |       |      | Linux                                       | 正在运行                                   | Ţ        |               |
| entOS Linux 7 (Core)<br>ernel 3.10.0-693.el7 | .x86_64 c | on an | ×86_ | 挂起<br>重新启<br>关机<br>启动到                      | 动<br>l固件                               |          |               |
| ocalhost login: _                            |           |       |      | 暂停                                          |                                        |          |               |
|                                              |           |       |      | 设置<br>快照<br>获取信                             | 息                                      |          | же<br>►<br>жı |
|                                              |           |       |      | 创建完<br>创建链                                  | 整克隆.<br>接克隆.                           |          |               |
|                                              |           |       |      | 发送键<br>发送 C                                 | l<br>Strl-Alt-I                        | Del      | Þ             |
|                                              |           |       |      | 重新安                                         | 装 VMv                                  | vare Too | ols           |
|                                              |           |       |      | 安装虚                                         | 拟打印                                    | ĦL       |               |
|                                              |           |       |      | 网<br>健<br>CD/DV<br>声<br>援<br>SB<br>USB<br>共 | 記器<br>SCSI)<br>/D (IDE)<br>·<br>·<br>· |          | * * * * * * * |
|                                              |           |       |      | 共享                                          |                                        |          |               |

● Step4:设置共享目录

操作步骤,如下图:

|                                                                           |                                                                                                    | entosmini7_1                                        |                     |      |
|---------------------------------------------------------------------------|----------------------------------------------------------------------------------------------------|-----------------------------------------------------|---------------------|------|
| CentOS Linux 7 (Core)<br>Kernel 3.10.0-693.el7.x86_64<br>localhost login: | on an x86_64<br>● ● ○ 显<br>系统设置<br>常規<br>● ● ○ 显示全部                                                         | 示全部 2 centosn<br>武字 建盘与鼠标 处理器和<br>centosmini7_1: 共享 | hini7_1: 设置         | 添加设备 |
|                                                                           | <ul> <li>☑ 启用共享文件夹</li> <li>… 名称</li> <li>☑ 06_docker_data</li> <li>☑ deco</li> <li>☑</li> <li>③</li> </ul> | 文件夹<br>■ 06_docker_data                             | 权限<br>读与写       众 读 | •    |

● Step5:正常访问

cd /mnt/hgfs/ ls # 看到结果, 完美 06\_docker\_data deco #设置环境变量DOCKERDATA vi ~/.bashrc #末尾添加一行 DOCKERDATA=/mnt/hgfs/06\_docker\_data source ~/.bashrc echo \$DOCKERDATA # 输出: /mnt/hgfs/06\_docker\_data

## 安装方式2: 偷懒/便捷

当时主要开在找VMwareTools-xxx.tar.gz,查资料得过程,发现有些博文提到了linux.ios,点击图1 时候,也发现了端倪,而且在一篇博文里看到,实在VMWare的安装路径里找到的。

| ● ○ 显示全部                        | centosmini7_1: CD/DVD (IDE) | 添加设备 |
|---------------------------------|-----------------------------|------|
| □ 连接 CD/DVD 驱动器                 |                             |      |
|                                 |                             |      |
| 此 CD/DVD 驱动器已配置为                | 使用以下内容:                     |      |
| 此 CD/DVD 驱动器已配置为<br>📄 linux.iso | 使用以下内容:                     |      |

突然想到:去VMware Fusion 里找找: linux.ios,结果果然不出所料,在: /Applications/VMware usion.app/Contents/Library/isoimages 找到了linux.ios,直接双击打开,唉,更是一万个草泥马 奔腾。

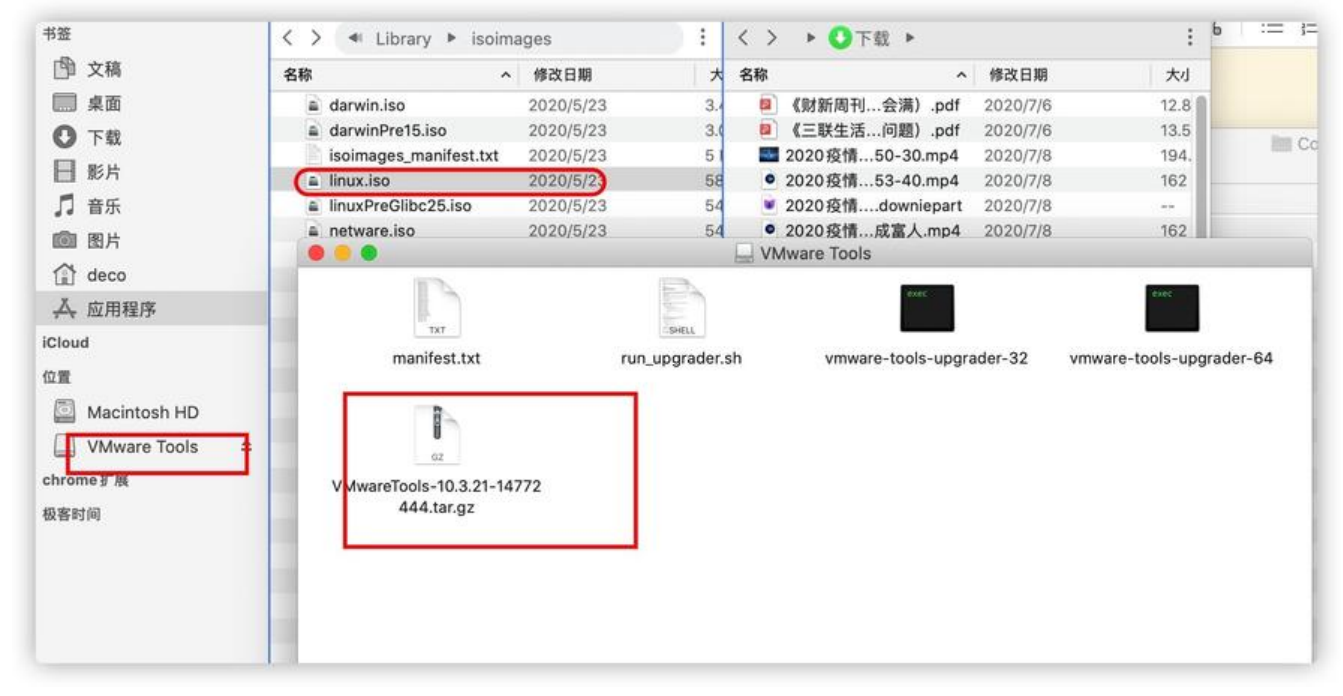

将 VMwareTools-10.3.21-14772444.tar.gz 拷贝出来,手动上传到虚拟机,然后安装,安装方法1 从Step3开始。

## 总结

这次主要得问题是,寻找VMwareTools-xxx.tar.gz,通过这次,也算是实战了。

## TODO

没成功之前,试了Open-vm-tools,貌似没成功,得闲,在另一台虚机上试一下。

yum install -y open-vm-tools systemctl enable vmtoolsd systemctl start vmtoolsd

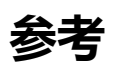

在 Linux 虚拟机中手动安装 VMware Tools